#### ケアマキス定期研修視聴マニュアル

法定研修として年2回行っている定期研修を補足するものとして、もっと勉強したい希望者(任意)は、ジョブメドレーアカデミーの研修動画を視聴できます。

つきましては、希望者は以下の要領で視聴して下さい。 なお、定期研修のレポート提出にあたっては、動画を視聴せず、資料だけ読んで解答

なお、定期研修のレホート提出にあたっては、動画を視聴せず、資料たけ読んで解答 して構いません。

①定期研修の動画視聴には受講期間があります。
 指定された期間内に視聴を終えて下さい。

②視聴環境は、パソコン、タブレット、スマホいずれでも構いません。 ガラケーなど視聴できない場合、上長に相談して下さい。

③<u>定期研修以外にも様々な研修動画があるので、後述の通り自己学習として</u> <u>視聴(活用)して下さい</u>。(詳細は巻末参照)

※アプリ動作環境は右QRコード

にて確認して下さい

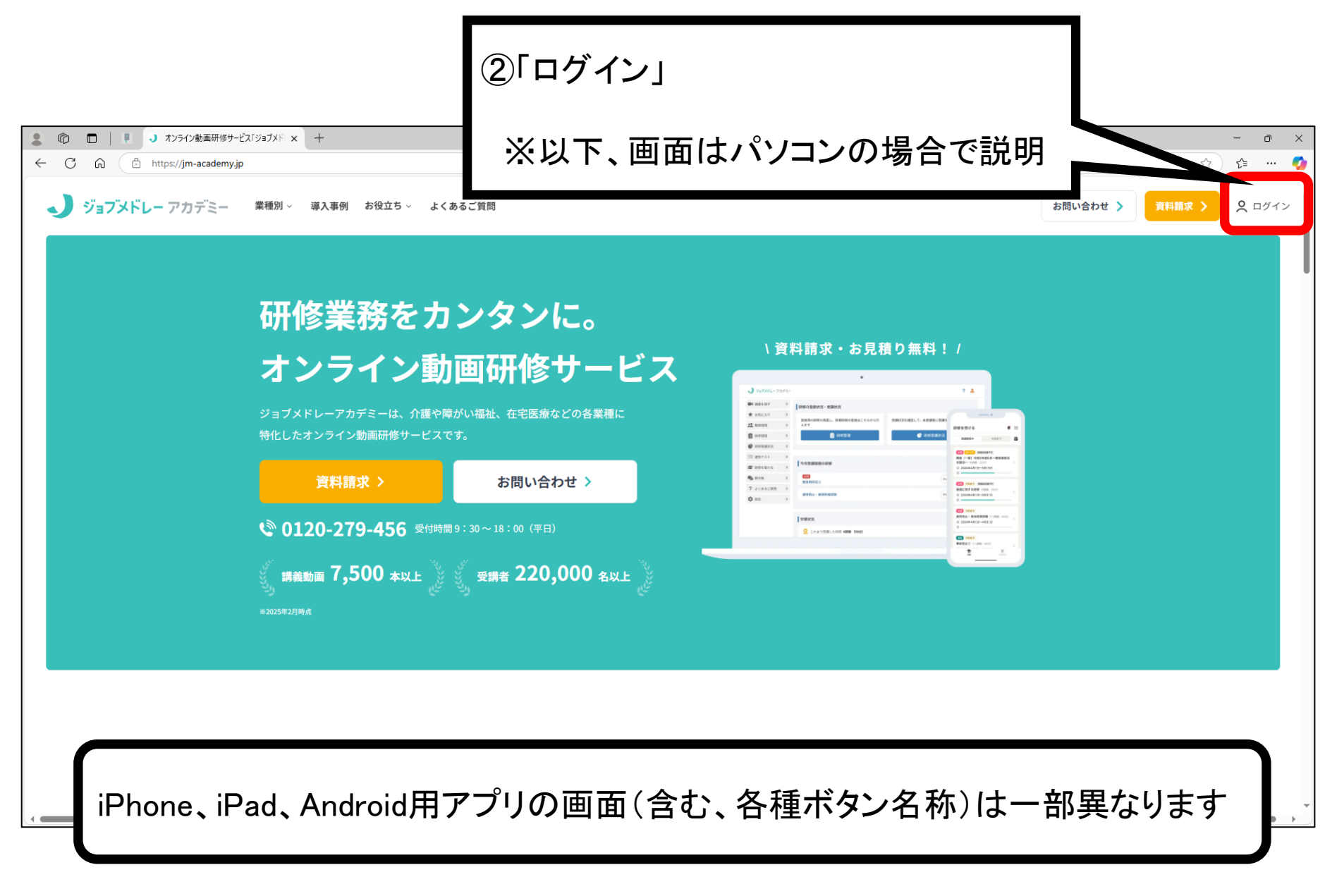

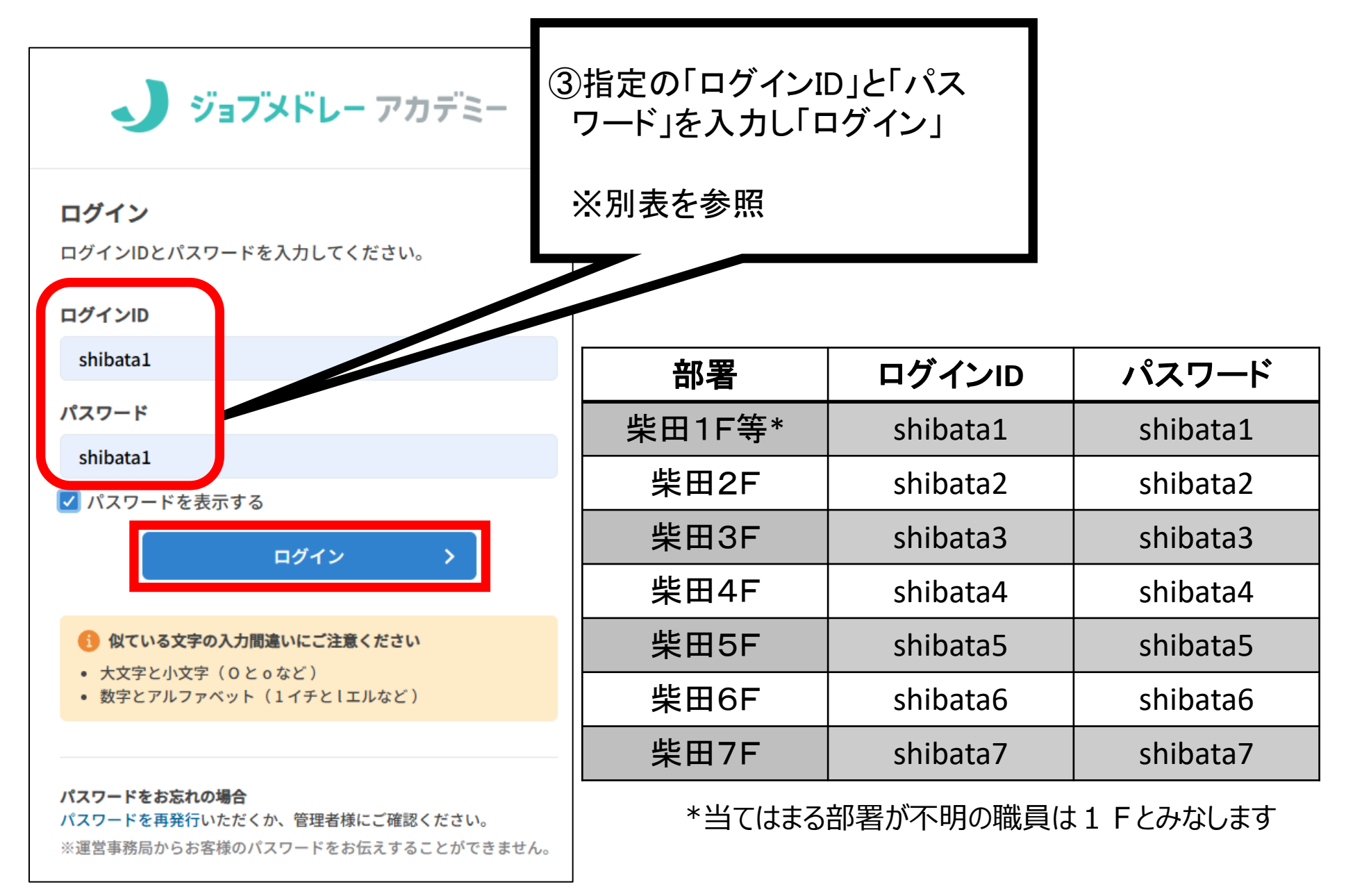

2025/4/15

(仮) ケアマキス定期研修視聴マニュアル

| 部署         | ログインID       | パスワード        |
|------------|--------------|--------------|
| 笹原1F等*     | sasahara1    | sasahara1    |
| 笹原2F       | sasahara2    | sasahara2    |
| 笹原3F       | sasahara3    | sasahara3    |
| 笹原4F       | sasahara4    | sasahara4    |
| 笹原5F       | sasahara5    | sasahara5    |
| 笹原6F       | sasahara6    | sasahara6    |
| 笹原デイ       | sasaharaday  | sasaharaday  |
| 笹原訪問・居宅・土原 | sasaharahelp | sasaharahelp |

\*当てはまる部署が不明の職員は1 Fとみなします

ログインIDとパスワードは各部署内で共有するので、自分以外に同じ部署の同僚も 使っている点に注意して下さい。

別の部署のログインIDとパスワードを流用したり、部外者に口外しないようにして下さい。

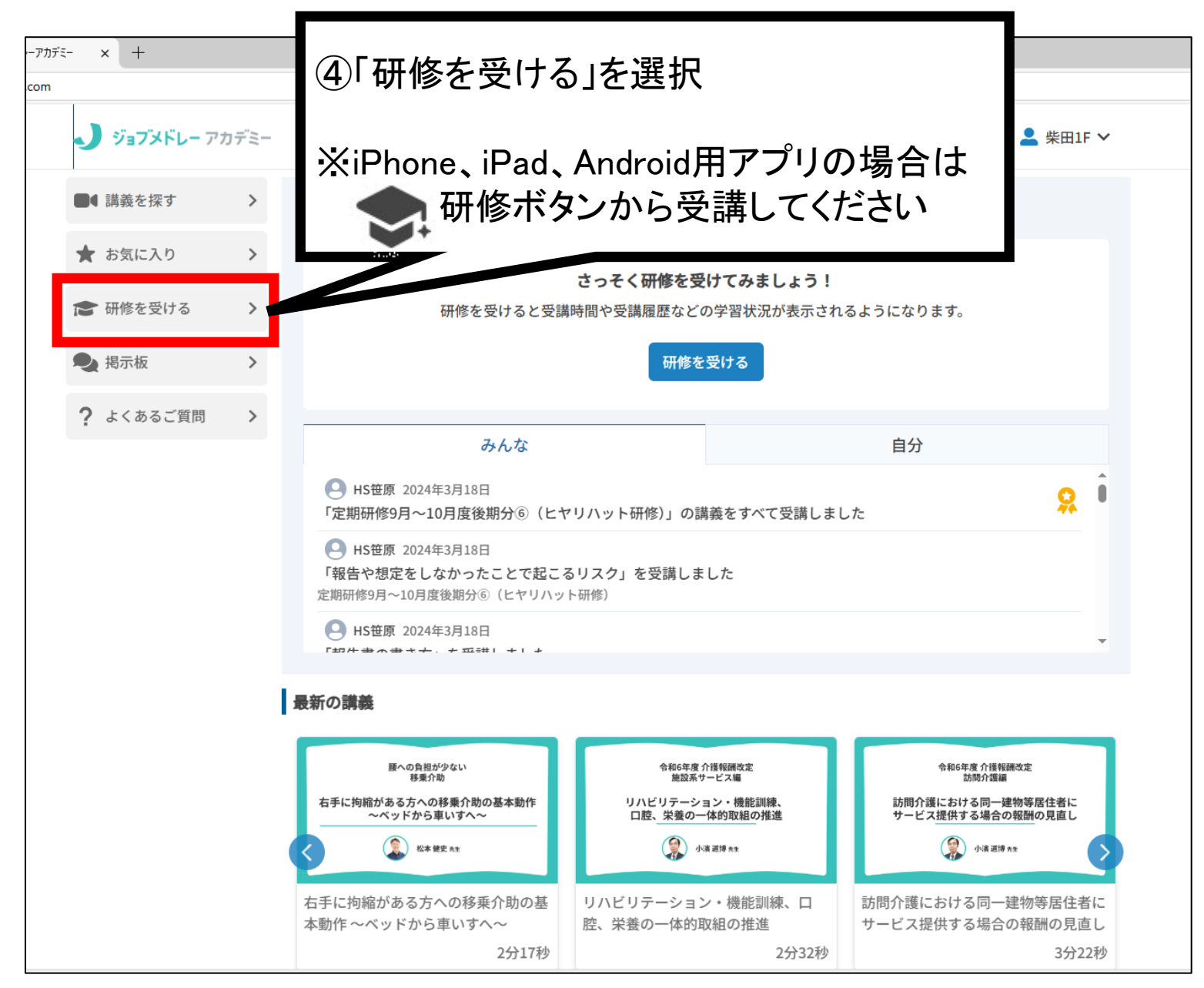

(仮) ケアマキス定期研修視聴マニュアル

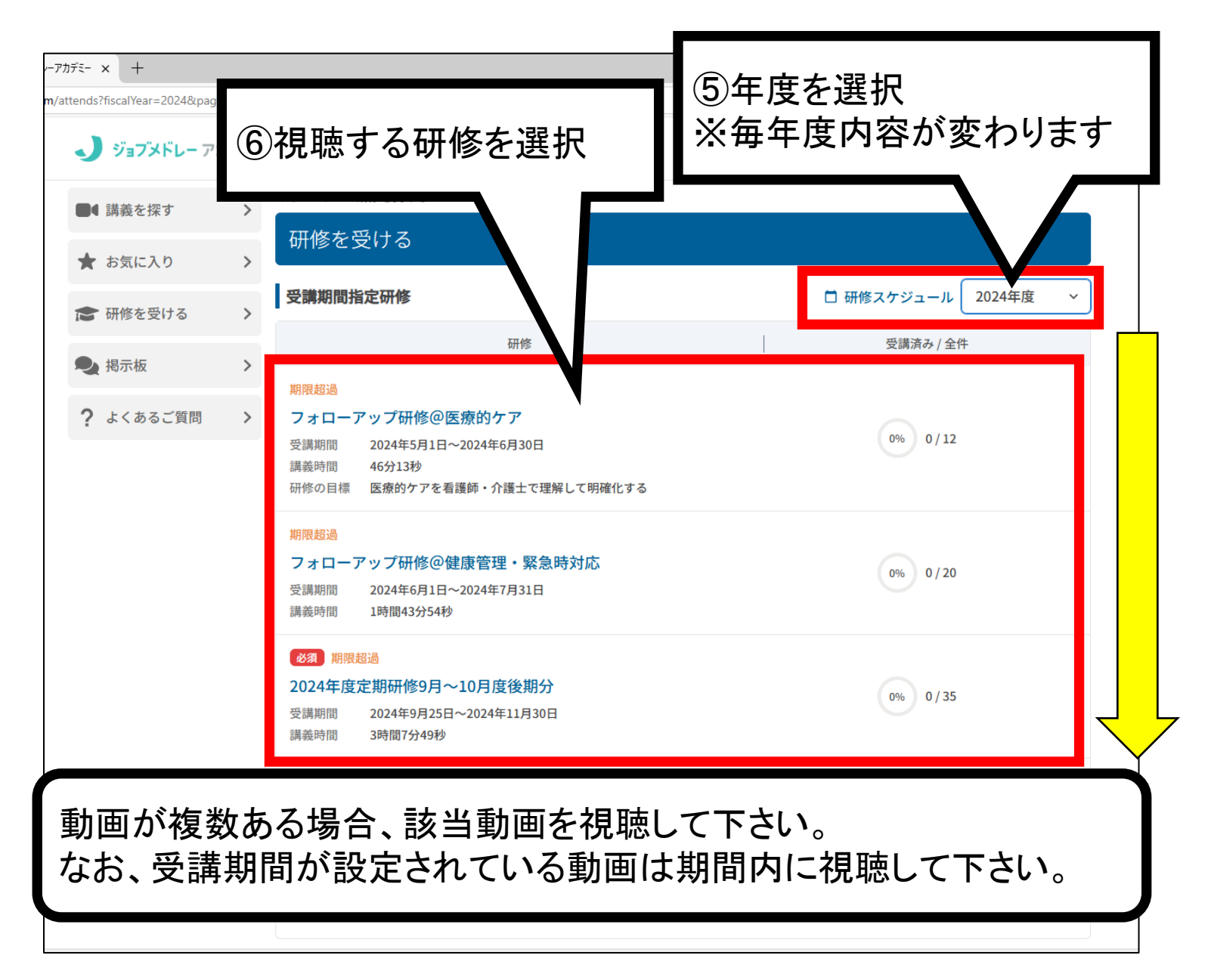

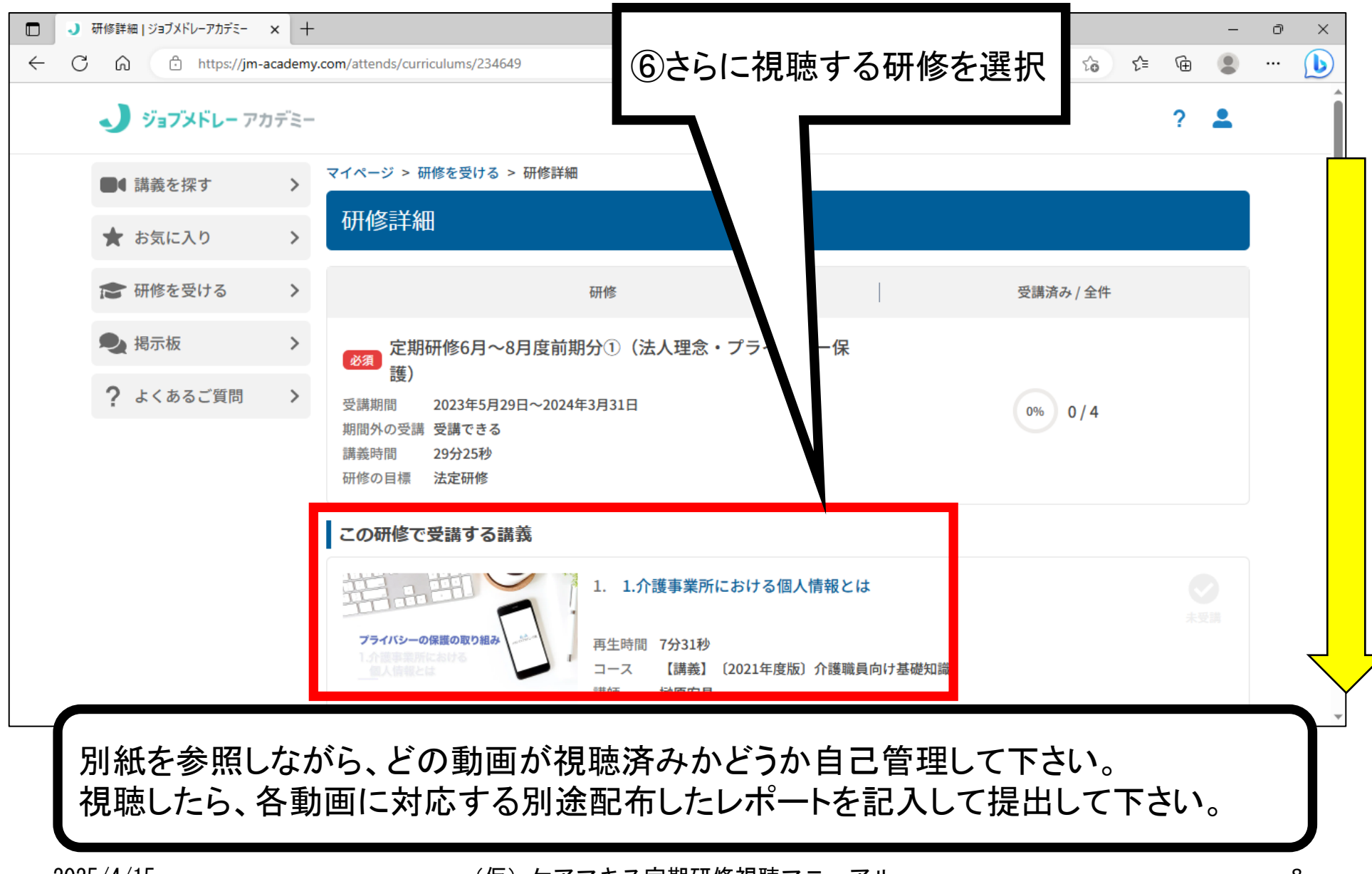

①ログインIDとパスワードは各部署内で共有するので、自分以外に同じ部署の同僚も使っている点に注意して下さい。

②動画の進捗管理は画面表示に関係なく、各自で行って下さい。

③動画の途中で視聴を中断した場合、途中から再視聴すること自体は可能ですが、 どこまで視聴したか?どこからが続きか?各自メモを取るなりして自己管理して下さい。

年間研修カリキュラムの項目名と動画の名称は必ずしも一致しないので、別紙を参照して対応させながら視聴して下さい。

同様に、レポートの名称も動画の名称に連動しているので、間違えないようにして下さい。

なお、一部の動画は複数のカリキュラム項目を含んでいるので、注意して下さい。

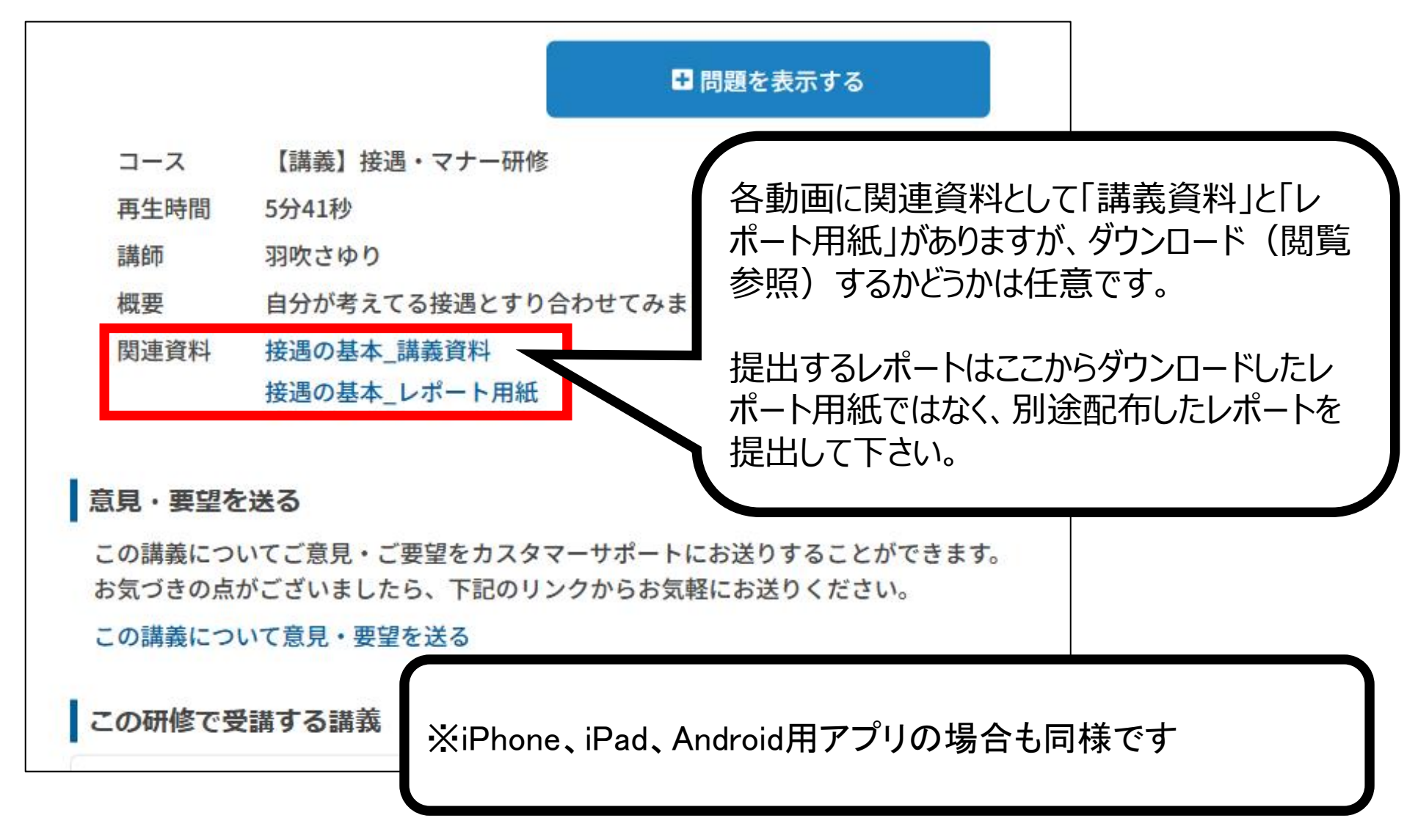

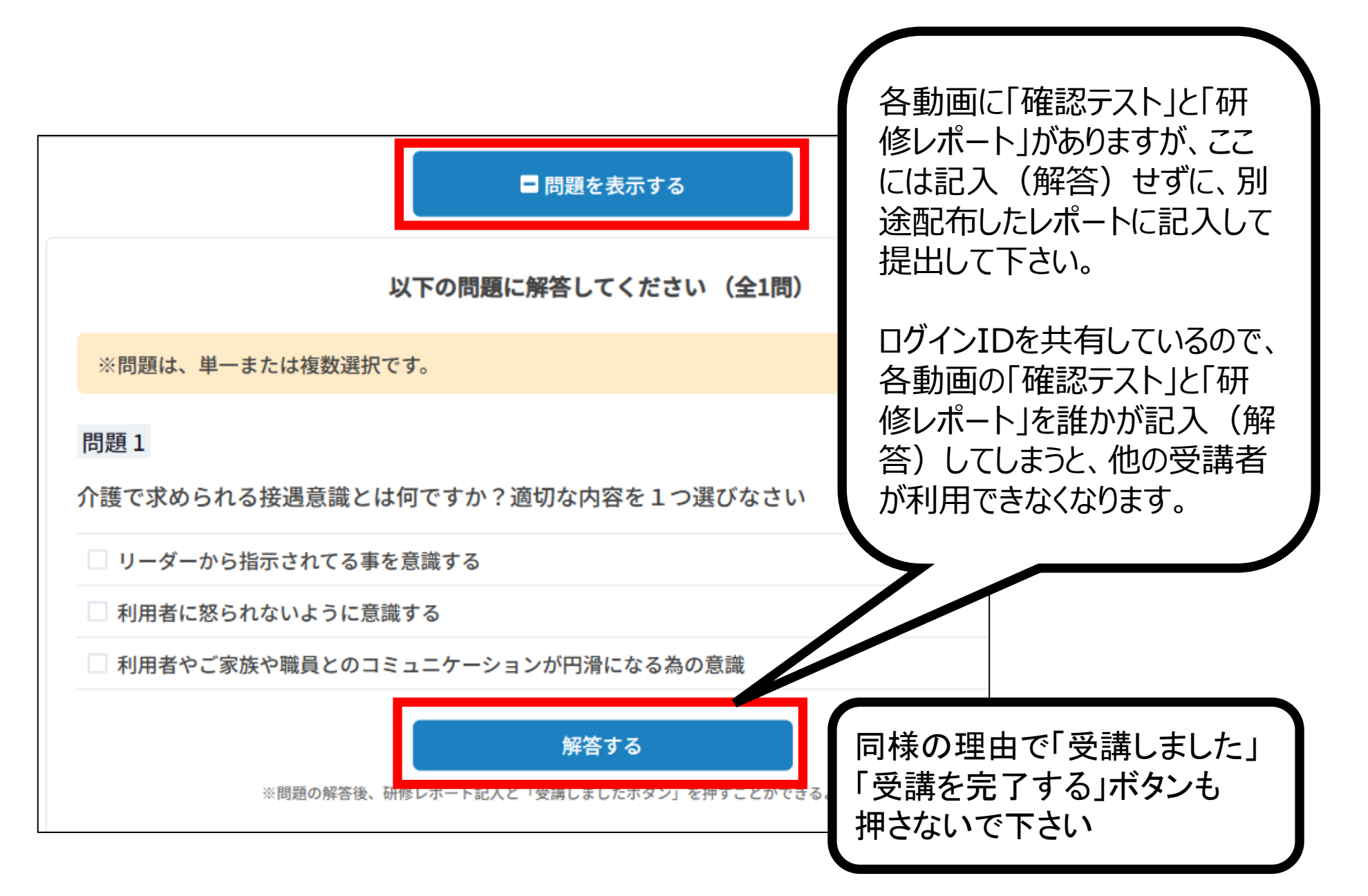

# 定期研修以外の視聴(1/4)

定期研修以外にもっと勉強したい希望者は、ジョブメドレーアカデミー内から様々な研修動画を探して自由に視聴(学習)できます。

| /−アカデミ- × + |                  |                                                                                                    |                 |    |
|-------------|------------------|----------------------------------------------------------------------------------------------------|-----------------|----|
| .com        |                  |                                                                                                    |                 |    |
| الاتون 🕽    | <b>ドレー</b> アカデミー | ② ヘルプ                                                                                                    | 知らせ 🚺 🕴 💄 柴田1F、 | ~  |
| ■↓講義を探す     | र्ज <b>२</b>     | 学習状況                                                                                                    |                 |    |
| ★ お気に入り     | b >              | ①「講義を探す」を選択                                                                                                   |                 |    |
| ★ 研修を受け     | ta >             | 研修を受けると                                                                                                    | 田アプリの場          | 合け |
| 🗨 揭示板       | >                | Q学ぶボタン                                                                                                    |                 |    |
| ? よくある      | ご質問 >            |                                                                                                    |                 |    |
|             |                  | みんな                                                                                                    | 分               |    |
|             |                  | ● HS笹原 2024年3月18日 「定期研修9月~10月度後期分⑥(ヒヤリハット研修)」の講義をすべて受講しました                                                    | <b>9</b>        | Ô  |
|             |                  | <ul> <li>HS笹原 2024年3月18日</li> <li>「報告や想定をしなかったことで起こるリスク」を受講しました</li> <li>定期研修9月~10月度後期分⑥(ヒヤリハット研修)</li> </ul> |                 |    |
|             |                  | SHS笹原 2024年3月18日<br>「おけまへまさせ、た巫≅#」 + ↓ ★                                                                      |                 | •  |

# 定期研修以外の視聴(2/4)

| 🤳 ジョブメドレー アカラ |                                           | 🧿 ヘルプ 📄 📮 お知らせ 🚺 📄 👱 柴田1F 🗸            |
|---------------|-------------------------------------------|----------------------------------------|
| ■● 講義を探す      | > マイページ > 講義を探す : 講義を 探す                  |                                        |
| ★ お気に入り       |                                           |                                        |
| ★ 研修を受ける      | > キーワード 、 キーワードで探す                        | Q<br>職種 > カテゴリ > 詳細検索 >                |
| ▶ 揭示板         | よく検索されているキーワード<br>Q ブライバシー Q 認知症 Q 身体拘束   | 夏 Q 虐待 ターミナルケア Q 事故防止 Q 入浴             |
| ? よくあるご質問     | > Q 口腔ケア Q メンタルヘルス                        |                                        |
|               | 続きを見る                                     | ②任意のキーワードで探す                           |
|               | 共能ケア研修/内能の分類<br>筋性拘縮について<br>(2) B+ EKT 32 | ※必要に応じて「職種」「カテゴリ」「詳細検<br>索」で探す(次ページ参照) |
|               | 【講義・実技】拘縮ケア研修<br>∢                        | •                                      |

Ω

### 定期研修以外の視聴(3/4)

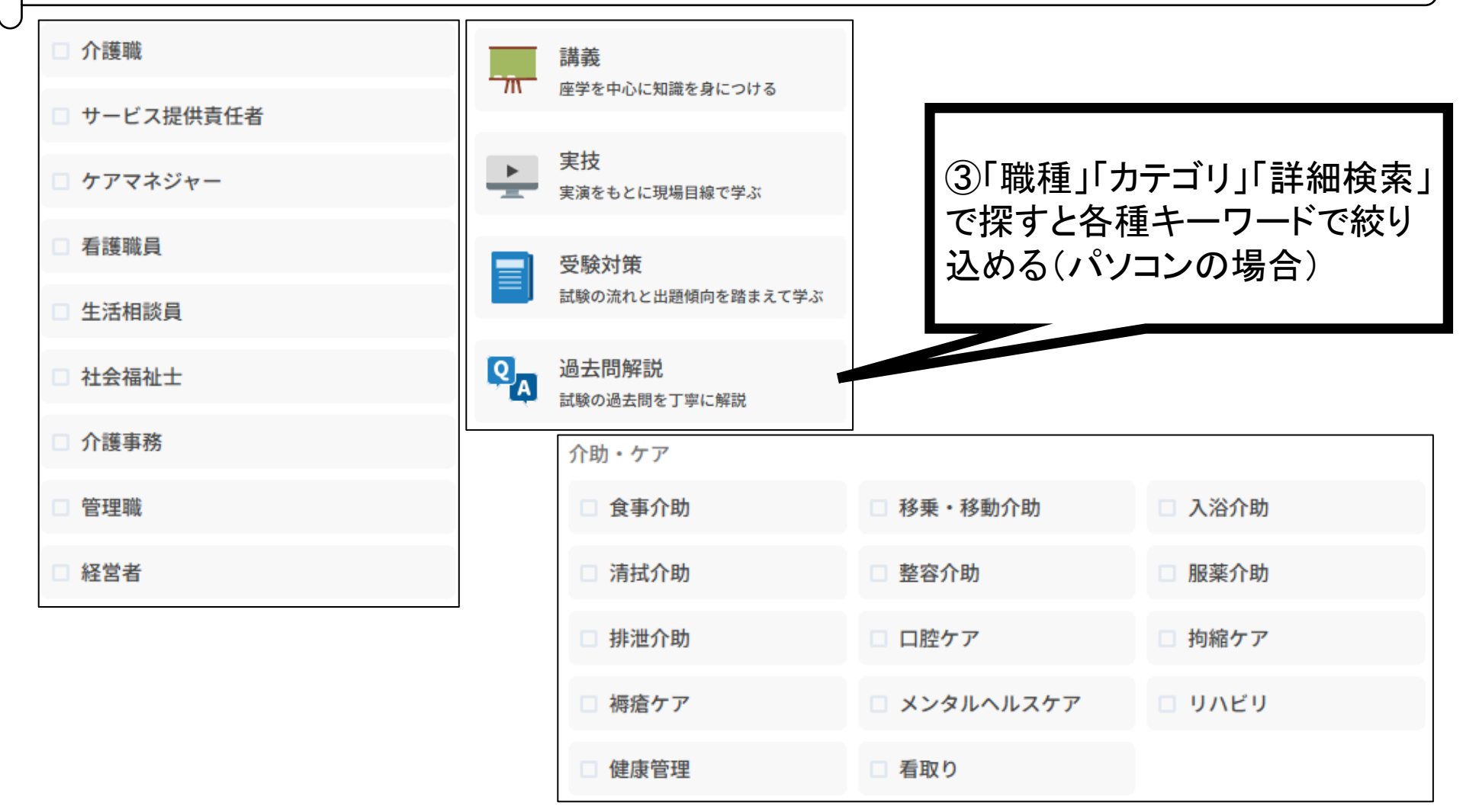

2025/4/15

(仮) ケアマキス定期研修視聴マニュアル

### 定期研修以外の視聴(4/4)

| 3:10 4月13日(日)<br>く Q キーワードで探す | \$@!      | 95% <b>–</b> |
|-------------------------------|-----------|--------------|
| 詳細検索                          |           | ×            |
| <b>Q</b> キーワードで探す             |           |              |
| 職種                            |           |              |
| 介護職                           | サービス提供責任者 |              |
| ケアマネジャー                       | 看護職員      |              |
| 生活相談員                         | 社会福祉士     |              |
| 介護事務                          | 管理職       |              |
| 経営者                           |           |              |
| カテゴリ                          |           |              |
| 23 講義                         | ★ 実技      |              |
| ● 受験対策                        | ▶ 過去問解説   |              |
| 介助・ケア                         |           |              |
| 食事介助                          | 移乗・移動介助   |              |
| クリア                           | 検索する      |              |

| 3:10 4月13日(日)<br>く Q キーワードで探す |             | ♥ @ 95%        |
|-------------------------------|-------------|----------------|
| 詳細検索                          |             | ×              |
| <b>』</b> 講義                   | <b>於</b> 実技 |                |
| 🗳 受験対策                        | ▶ 過去問解説     | Android用アプ     |
| 介助・ケア                         |             | リの場合、任意のキーワード以 |
| 食事介助                          | 移乗・移動介助     | 外に             |
| 入浴介助                          | 清拭介助        |                |
| 整容介助                          | 服薬介助        | ボタンで           |
| 排泄介助                          | 口腔ケア        | 各種キーワード        |
| 拘縮ケア                          | 褥瘡ケア        | でも絞り込める        |
| メンタルヘルスケア                     | リハビリ        | (画面はiPad)      |
| 健康管理                          | 看取り         |                |
| 請難的                           |             | ~              |
| <i>ф</i> у <b>р</b>           | 検索する        |                |

2025/4/15

D